## HOW TO VIEW GRADES FOR STUDENTS

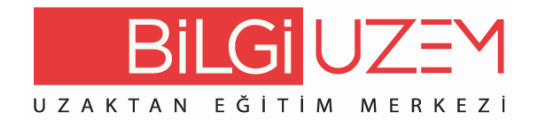

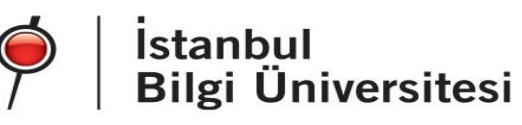

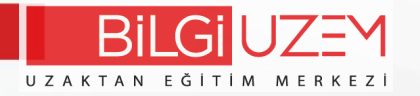

BİLGİ Learn Firstly, you must log in the system at learn.bilgi.edu.tr address.

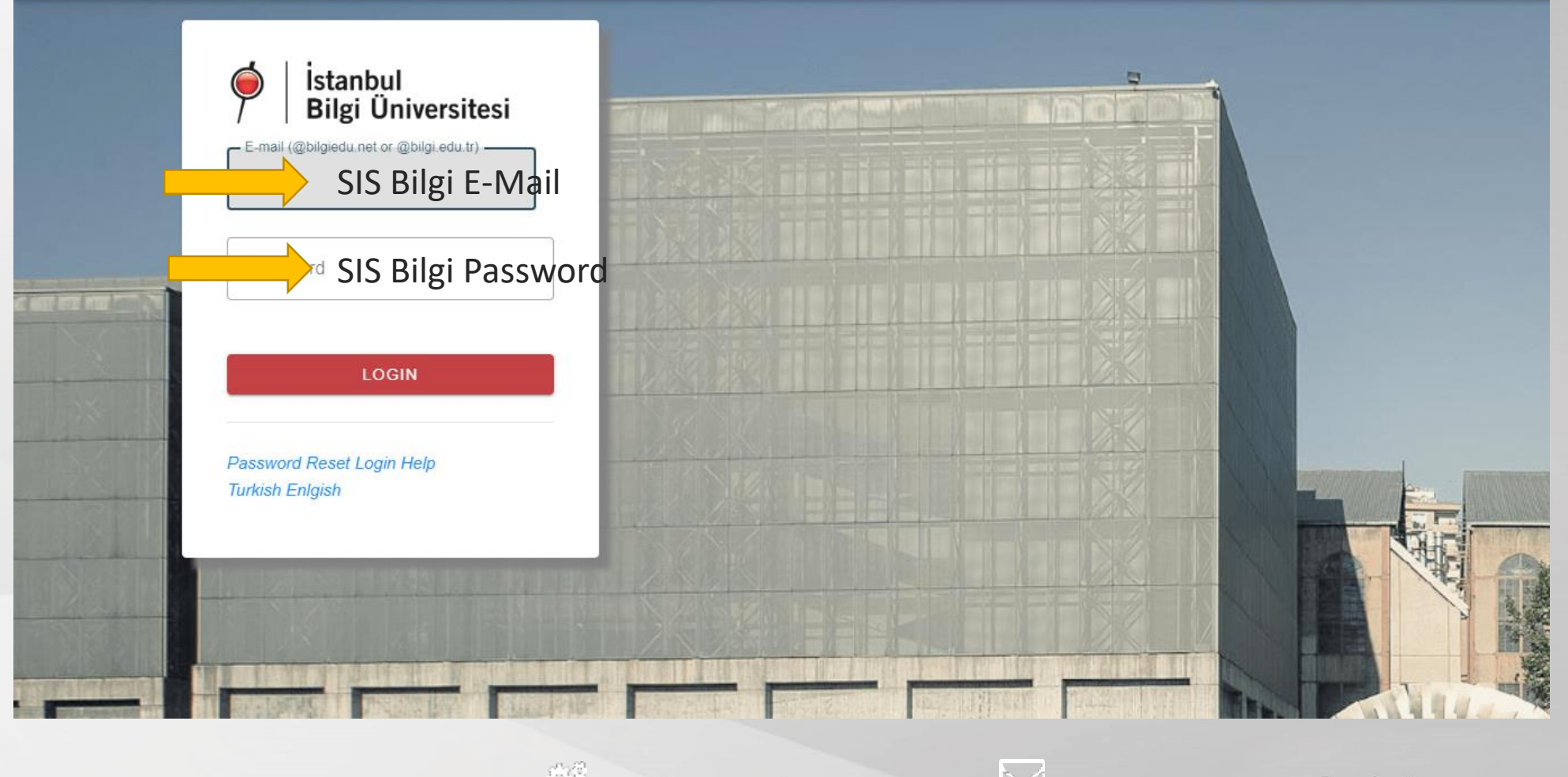

uzem.bilgi.edu.tr

lms.support@bilgi.edu.tr

lms.support@bilgi.edu.tr

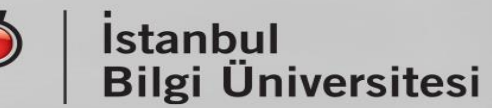

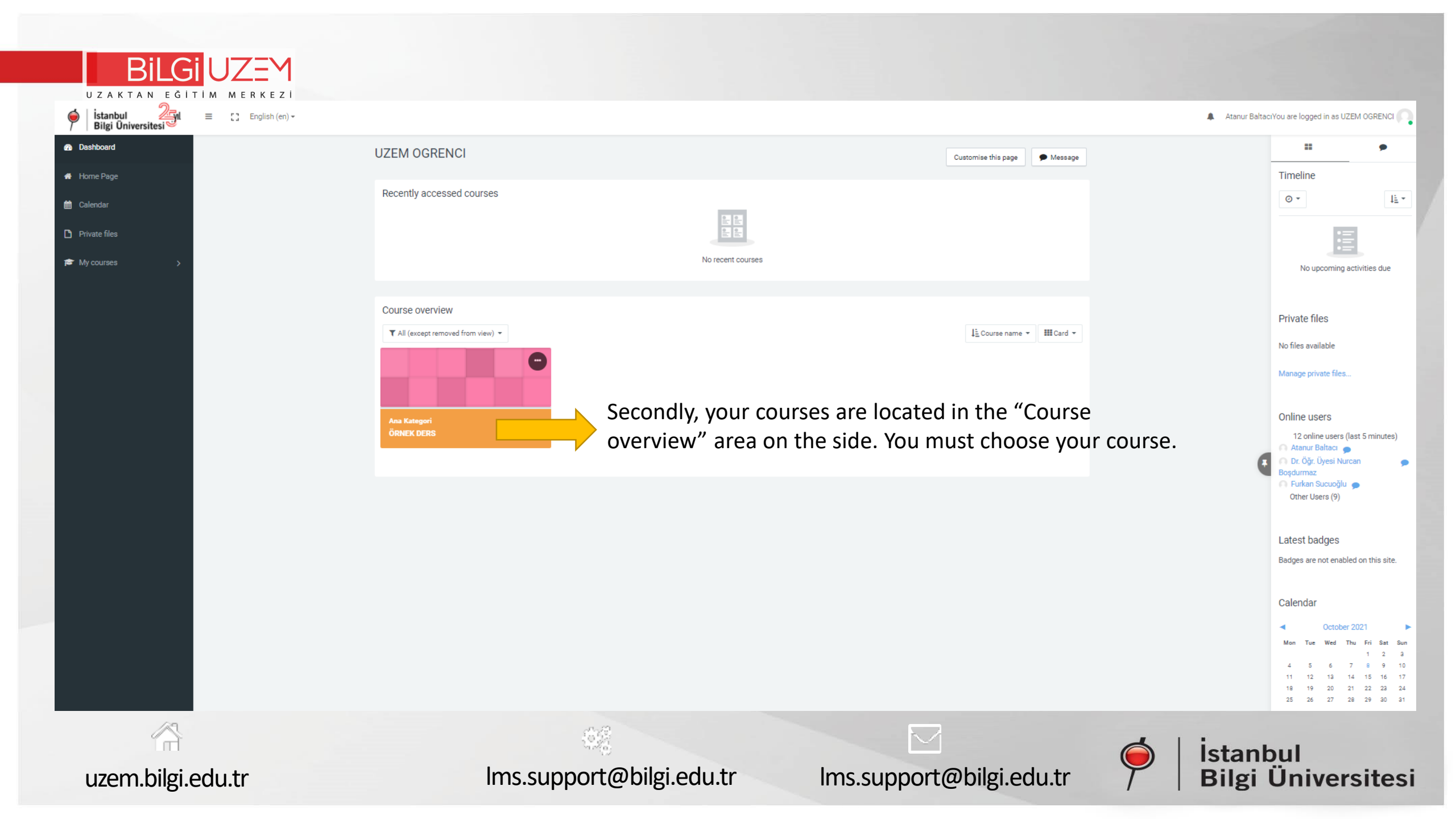

| BiLGi UZ              | ΞM                                                                          |
|-----------------------|-----------------------------------------------------------------------------|
| istanbul 231          | E 2 Recent - English (en) -                                                 |
| 🞓 Template-2021-1-2   | Template CourseEN (2021-2022-GÜZ DÖNEMİ)                                    |
| 🖉 Participants        | Dashboard / Courses / ŞABLON DERSLER / Template-2021-1-2                    |
| 🖽 Grades              | Thirdly, you can access your grades with 'Grades' button.                   |
| 🗅 General             | Announcements Syllabus                                                      |
| 🗅 Virtual Classroom   | Guides                                                                      |
| 🗅 Exams and Homeworks |                                                                             |
| C WEEK 1              | Virtual Classroom / Z00M                                                    |
| C WEEK 2              |                                                                             |
| C WEEK 3              | Exams and Homeworks                                                         |
| C WEEK 4              | • WEEK 1                                                                    |
| C WEEK 5              |                                                                             |
| C WEEK 6              | • WEEK 2                                                                    |
| C WEEK 7              | • WEEK 3                                                                    |
| C WEEK 8              |                                                                             |
| C WEEK 9              | • WEEK 4                                                                    |
|                       | 🖓 🔽 🍐 İstanbul                                                              |
| uzem.bilgi.edu.tr     | Ims.support@bilgi.edu.tr Ims.support@bilgi.edu.tr <b>Filgi Üniversitesi</b> |